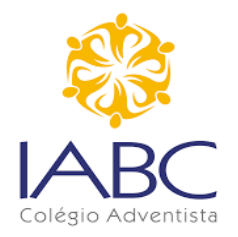

### PROCESSO SELETIVO DE BOLSA EDUCACIONAL IABC 2022

Prezado candidato (a), para participar do Processo Seletivo de Bolsa Educacional para o ano de 2022, você deverá inscrever-se através do preenchimento de formulário de inscrições online e enviar toda a documentação listada. Leia com muita atenção a lista de documentações requeridas para que nada falte. A falta de qualquer documento implicará na desclassificação do(a) candidato(a).

ATENÇÃO: 1- Leia o edital e veja o período de inscrição para alunos novos e alunos veteranos: 2- O período de 23/08/2021 a 06/09/2021 é EXCLUSIVO para alunos bolsistas veteranos (continuidade/renovação);

3- As inscrições para os alunos novos será de 27/09/2021 a 21/10/2021;

4- Todos os membros do grupo familiar precisam ter CPF, independente da idade;

5- É o responsável legal que deve preencher o cadastro Socioeconômico;

# 1 - COMO FAÇO MINHA INSCRIÇÃO?

- 1 Entrar no link: https://ebolsa-cabc.educadventista.org
- 2 Se for o primeiro acesso clique em "Criar nova conta";

| 6.19   | 17         |                  |                  |                                            |           |               | <u> </u>    | 1 20     |
|--------|------------|------------------|------------------|--------------------------------------------|-----------|---------------|-------------|----------|
|        | e-Bolsa    | Inicio           |                  |                                            |           | Criar nova os | onta Entrer | 1        |
|        | A          | Cadastro - R     | esponsável Leg   | gal                                        |           | ×             |             | 10.1     |
| а.     | Educação   | CPF              | Nome Completo    |                                            |           |               |             | 1.01     |
| 8      | Adventista | Nº do CPF        | Informe seu nome | completo                                   |           |               |             | 8%       |
|        |            | E-mail           | c                | iular                                      | WhatsApp? |               |             |          |
| S.     |            | Informe seu e-ma | II.              | Celular                                    | 0         |               |             | A        |
|        |            | Seriha           |                  | Confirmação de Senha                       |           |               |             |          |
|        |            | Senha            |                  | Confirmação de senha                       |           |               |             |          |
| in the |            |                  |                  |                                            |           |               |             | 24       |
| 9      |            |                  | F                | legistrar                                  |           |               |             | 0        |
|        |            | <u>v</u>         |                  | 98 - 10 - 20 - 20 - 20 - 20 - 20 - 20 - 20 |           |               |             | N. N. N. |
|        |            |                  |                  |                                            |           |               |             | 0        |
|        |            |                  |                  |                                            |           |               |             |          |
|        |            |                  |                  |                                            |           |               |             |          |

3 – Faça o cadastro do responsável legal e será enviado um e-mail para confirmar e ativar o seu acesso;

- 4 Vá até o seu e-mail e confirme o cadastro;
- 5 Após confirmação do e-mail retorne ao site https://ebolsa-cabc.educadventista.org

#### 6 – Clique em iniciar Cadastro Socioeconômico;

| Publicação do Edital<br>Liberação do Edital de<br>Bolsas | Renovação (0)                                                                                                    |
|----------------------------------------------------------|----------------------------------------------------------------------------------------------------|
|                                                          | Formulário(s) socioeconômico(s)                                                                                                    |
| Início das Inscrições<br>Para bolsistas veteranos        |                                                                                                    |
| Fim das Inscrições<br>Para bolsistas veteranos           | Nenhum formulário socioeconômico de bolsa finalizado, clique no botão abaixo para iniciar<br>o cadastro.                                                                      |
| Data limite para envio                                   |                                                                                                    |
| da documentação<br>Para bolsistas veteranos              | Iniciar Cadastro Socioeconômico                                                                                                    |
| Data limite para                                         |                                                                                                    |
| correção de<br>pendências de                             | Modelos de Declarações                                                                                                    |
| documentos<br>Para bolsistas veteranos                   | Verifique as declarações que serão necessárias de acordo com o preenchimento do cadastro. As<br>declarações poderão ser escritas em apenas um documento, que informe todas as |
| Liberação do                                             | circunstâncias, com exceção da Declaração de Rendimento e Declaração de União Estável                                                                                         |
| Resultado                                                |                                                                                                    |
| Para bolsistas veteranos                                 | 📙 DECLARAÇÃO AJUDA FINANCEIRA (DOADOR).pdf                                                                                                    |
|                                                          | 🚹 DECLARAÇÃO AJUDA FINANCEIRA (RECEBEDOR).pdf                                                                                                    |
|                                                          |                                                                                                    |

- 7 Preencha todos os dados nas seis etapas do cadastro socioeconômico;
- 8 Leia atentamente as observações de cada etapa antes de preencher;

| lormações do<br>sponsável logal dos<br>ndidatos                                                                               | Dados do grupo<br>familiar, incluindo o(a)<br>candidato                                                                                                  |                                                                                                    |                                                                                                    |                                                                                                    |                                                                                                    |
|----------------------------------------------------------------------------------------------------|----------------------------------------------------------------------------------------------------|----------------------------------------------------------------------------------------------------|----------------------------------------------------------------------------------------------------|----------------------------------------------------------------------------------------------------|----------------------------------------------------------------------------------------------------|
|                                                                                                    |                                                                                                    | De 16/08/2021 até 16/09/202                                                                                                    | 21                                                                                                    |                                                                                                    | Até 16/09/2021                                                                                                    |
| Grupo familiar, incluir                                                                                                    | ndo o(a) estudante                                                                                                    |                                                                                                    |                                                                                                    |                                                                                                    |                                                                                                    |
|                                                                                                    |                                                                                                    |                                                                                                    |                                                                                                    |                                                                                                    |                                                                                                    |
| Grupo Familiar: "                                                                                                    | unidade nuclear composta                                                                                                    | a por uma ou mais pesso                                                                                                    | as, eventualmente ampli                                                                                                    | ada por outras pessoas                                                                                                    | que contribuam para o                                                                                                    |
| Grupo Familiar: "r<br>rendimento ou teni<br>Portaria Normativa                                                                | unidade nuclear composta<br>ham suas despesas atenc<br>nº 15/2017.                                                                                       | a por uma ou mais pesso<br>lidas por aquela unidade                                                                                              | oas, eventualmente ampli<br>familiar, todas moradora                                                                                                    | ada por outras pessoas<br>s em um mesmo domic                                                                                                   | que contribuam para o<br>Ilio". Art. 12. caput, da                                                                                                |
| Grupo Familiar: "r<br>rendimento ou teni<br>Portaria Normativa<br>* Valor da Renda<br>lucros, rendimento                      | unidade nuclear composta<br>ham suas despesas atenc<br>nº 15/2017.<br>Bruta Mensal: Somatório<br>s de qualquer natureza, o                               | a por uma ou mais pesso<br>lidas por aquela unidade<br>o do <b>valor bruto</b> de salár<br>u seja, outros rendiment                              | oas, eventualmente ampli<br>familiar, todas moradora<br>ios, proventos, pensões,<br>os do trabalho não assat                                                    | ada por outras pessoas<br>s em um mesmo domic<br>aposentadorias, BPC, c<br>ariado, rendimentos do f                                             | que contribuam para o<br>llio". Art. 12, caput, da<br>comissões, pró-labore,<br>trabalho informal ou                                              |
| Grupo Familiar: "r<br>rendimento ou teni<br>Portaria Normativa<br>* Valor da Renda<br>lucros, rendimento<br>autônomo e rendin | unidade nuclear composta<br>ham suas despesas atenc<br>nº 15/2017.<br>Bruta Mensal: Somatório<br>s de qualquer natureza, o<br>nentos auferidos do patrin | a por uma ou mais pesso<br>lidas por aquela unidade<br>o do <b>valor bruto</b> de salár<br>u seja, outros rendiment<br>nônio (aluguel ou arrendi | oas, eventualmente ampli<br>familiar, todas moradora<br>ios, proventos, pensões,<br>os do trabalho não assal<br>amento de imóvels), perc                        | ada por outras pessoas<br>s em um mesmo domic<br>aposentadorias, BPC, c<br>ariado, rendimentos do l<br>ebidos pelos membros (                   | que contribuam para o<br>llio", Art. 12, caput, da<br>comissões, prò-labore,<br>irabalho informal ou<br>do grupo familiar.                        |
| Grupo Familiar: "r<br>rendimento ou teni<br>Portaria Normativa<br>* Valor da Renda<br>lucros, rendimento<br>autônomo e rendin | unidade nuclear composta<br>ham suas despesas atenc<br>nº 15/2017.<br>Bruta Mensal: Somatório<br>s de qualquer natureza, o<br>nentos auferidos do patrin | a por uma ou mais pesso<br>lidas por aquela unidade<br>o do <b>valor bruto</b> de salár<br>u seja, outros rendiment<br>nônio (aluguel ou arrendi | oas, eventualmente ampli<br>familiar, todas moradora<br>ios, proventos, pensões,<br>os do trabalho não assal<br>amento de imóveis), perc<br>Data Nasc. Estado C | ada por outras pessoas<br>s em um mesmo domic<br>aposentadorias, BPC, c<br>ariado, rendimentos do t<br>ebidos pelos membros o<br>vii Parentesco | que contribuam para o<br>llio", Art. 12, caput, da<br>comissões, pró-labore,<br>trabalho informal ou<br>do grupo familiar.<br>Rendo Mensal Bruto* |

#### 9 – Adicione todos os membros que moram na mesma casa clicando em "Adicionar membro";

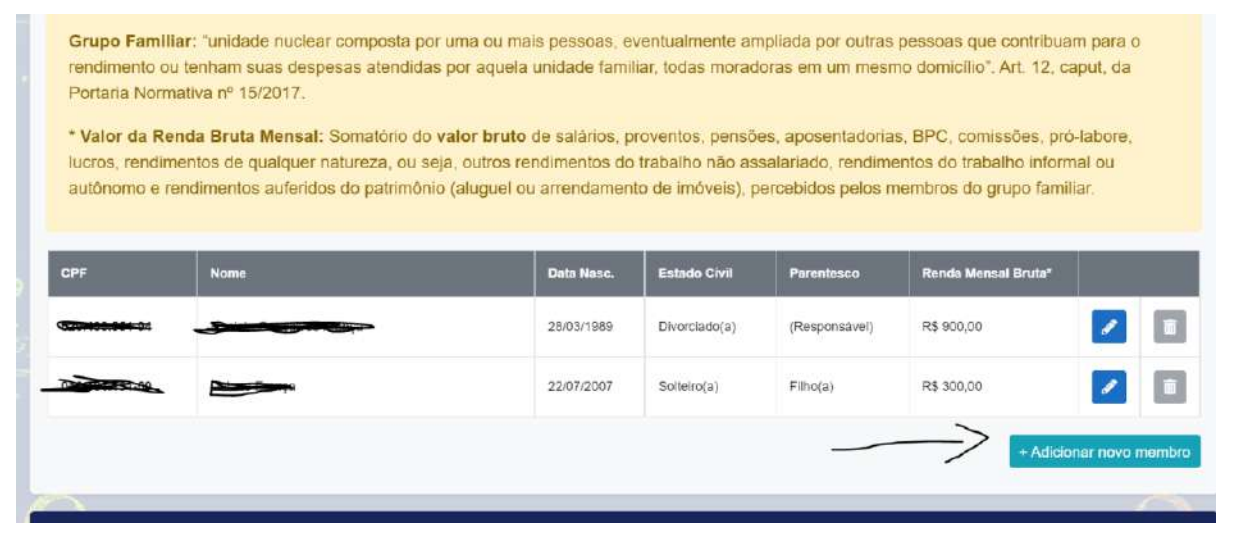

10 – Somente após preenchidas todas as informações será liberado para clicar em "Próximo". Você poderá voltar caso queira mudar algum dado informado, basta clicar em "Anterior";

11 – Na etapa quatro você deve adicionar apenas o candidato à bolsa. Caso tenha mais de um candidato à bolsa, clique em "adicionar novo candidato".

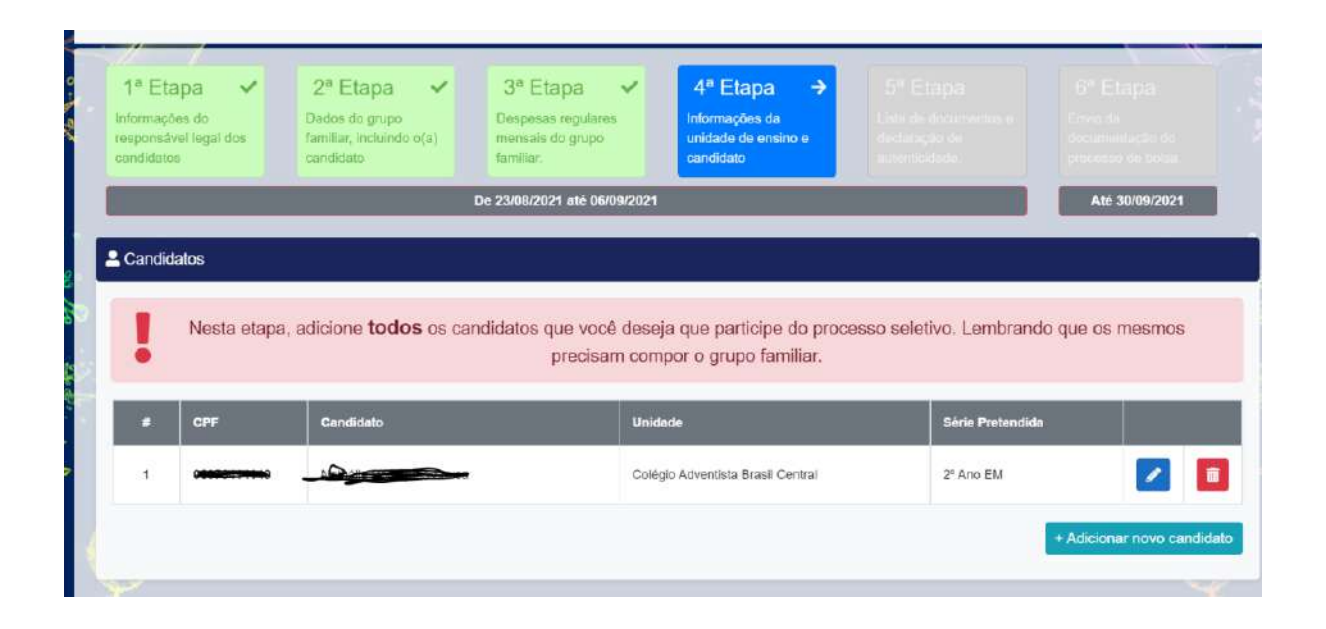

12 – Depois de adicionado o(s) candidato(s) à bolsa, clique em próximo;

13 – Na etapa 5 irá aparecer todos os documentos que devem ser providenciados para a concessão da Bolsa;

| iformi<br>aspon<br>andid | ações do sações do grupo Despesas regulares mensais do grupo familiar, incluindo o(a) mensais do grupo tanela do grupo tamiliar. | s Informações da Lista de documentos e<br>unidade de onsino e<br>candidato autenticidade.                                                  |                               |
|--------------------------|----------------------------------------------------------------------------------------------------|----------------------------------------------------------------------------------------------------|-------------------------------|
|                          | De 23/08/2021 até 06/                                                                                                    | 99/2021                                                                                                    | Até 30/09/2021                |
| LIST                     | TA DE DOCUMENTOS NECESSÁRIOS                                                                                                    |                                                                                                    |                               |
| Doc                      | umento                                                                                                    | Referente à                                                                                                    | Etapa                         |
|                          | Comprovante de Endereço 3                                                                                                    | 🔹 Grupo Familiar                                                                                                    | Etapa 1                       |
| 8                        | Comprovante de Telefone / Internet / Celulares 📀                                                                                 | 😩 Grupo Familiar                                                                                                    | Etapa 3                       |
| Et.                      | Comprovante do Imóvel Alugado 📀                                                                                                  | 😫 Grupo Familiar                                                                                                    | Etape 3                       |
|                          | Conta de Água 💡                                                                                                    | 😩 Grupo Familiar                                                                                                    | Etapa 3                       |
|                          |                                                                                                    |                                                                                                    |                               |
|                          | Conta de Energia Elétrica 🔞                                                                                                    | 😩 Grupo Familiar                                                                                                    | Etapa 3                       |
|                          | Conta de Energia Elétrica 🕖<br>Conta de Gás Encanado 😯                                                                           | <ul><li>Grupo Familiar</li><li>Grupo Familiar</li></ul>                                                                                    | Etapa 3<br>Etapa 3            |
|                          | Conta de Energia Elétrica 😧<br>Conta de Gás Encanado 🔞<br>Carteira de Trabalho 🚱                                                 | <ul> <li>Grupo Familiar</li> <li>Grupo Familiar</li> <li>José Domingos Ribeiro de Souza</li> </ul>                                         | Etapa 3<br>Etapa 3<br>Etapa 2 |
|                          | Conta de Energia Elétrica 😧<br>Conta de Gás Encanado 😯<br>Carteira de Trabalho 😯<br>Certidão de Casamento 😮                      | <ul> <li>Grupo Familiar</li> <li>Grupo Familiar</li> <li>José Domingos Ribeiro de Souza</li> <li>José Domingos Ribeiro de Souza</li> </ul> | Etapa 3<br>Etapa 2<br>Etapa 2 |

14 – Caso tenha dúvida de qual documento se trata, clique no ponto de interrogação azul que aparece ao lado do nome do documento;

15 – Na etapa 6 você irá escolher a forma de entrega da documentação.

| ã0              | Entregar de forma presencia                                                                                                    | al via agendamento *                                           | Continuar e enviar de forma online pelo e-Bol                              |  |  |  |  |  |
|-----------------|----------------------------------------------------------------------------------------------------|----------------------------------------------------------------|----------------------------------------------------------------------------|--|--|--|--|--|
| INST            | RUÇÕES                                                                                                    |                                                                |                                                                            |  |  |  |  |  |
| Os do           | documentos deverão ser inseridos conforme exigido pelo Edital de Bolsas de Estudos e as orientações do e-Bolsa, Além disso, deverão estar legíveis, sem rasuras e el                                                                                                    |                                                                |                                                                            |  |  |  |  |  |
| Anós            | o envío de torios os comprovantes, clíque en                                                                                                    | n Environte ao final da nágina Assim                           | senso que congatoriamente deverac estal em formato PDF 22.                 |  |  |  |  |  |
| pendê           | is o enviro de todos os comprovantes, cique em retrorizan ao tinal da pagina. Assim súa documentação será submetida a conterência de um atendente, e caso haja<br>dências, você será sinalizado pelo portal e-Bolsa e por e-mail para as devidas correções; ou enviro de documentos complementares, |                                                                |                                                                            |  |  |  |  |  |
| O pra.<br>docun | zo para inserção da documentação do proce<br>nentação convencionado no Edital de Bolsa                                                                                                    | asso será até dia <b>30/09/2021</b> . Atente-s<br>s de Estudo. | e aos prazos para que seu pedido de bolsa não seja indeferido por falta de |  |  |  |  |  |
|                 |                                                                                                    |                                                                |                                                                            |  |  |  |  |  |

16 – Para os alunos que moram em outro município/estado, sugerimos que escolha a opção de enviar de forma online;

17 – Fique atento ao prazo de envio e ao formato do arquivo (PDF);

|                                                         | ?                                                                                                    |
|---------------------------------------------------------|----------------------------------------------------------------------------------------------------|
| Sele                                                    | cione abaixo como deseja entregar a documentação do seu processo de bolsa                                                                                                    |
| 🚣 Entrega                                               | r de forma presencial via agendamento * 🔹 Continuar e enviar de forma online pelo e-Bolsa                                                                                                    |
|                                                         |                                                                                                    |
| * Atenção: Ao op<br>Bolsa para consul<br>(sandracnp@hot | ar pelo atendimento presencial, você deverá aguardar o envio de sua data/hora de atendimento, que será gerada e disponibilizada no porta e-<br>ta a partir do dia 12/10/2021, e <u>caso você tenha confirmado sua conta de e-mail</u> , também será enviado para seu e-mail<br>mail.com), juntamente com a lista de documentos, para comparecimento ao tocal pré-definido conforme previsto no edital de bolsas. |
|                                                         |                                                                                                    |

18 – Se optar pela entrega de forma presencial via agendamento, você deverá aguardar o envio de sua data/hora de atendimento, que será gerada e disponibilizada no porta e-Bolsa para consulta a partir do dia 12/10/2021, e <u>caso você tenha confirmado sua conta de e-mail</u>, também será enviado para seu e-mail, juntamente com a lista de documentos, para comparecimento ao local pré-definido conforme previsto no edital de bolsas;

| L Documentos de José Domingo                                  | os <del>Calenica da Conca</del> |                                  |                                     |
|---------------------------------------------------------------|---------------------------------|----------------------------------|-------------------------------------|
| Documentos Pessoals                                           | Documentos Pessoais             | Documentos Pessoais              | Documentos Pessoais                 |
| 25                                                            |                                 | L                                | 23                                  |
| Carteira de Trabalho                                          | Certidão de Casamento           | CPF                              | Documento de Identificação<br>Civil |
|                                                               |                                 |                                  |                                     |
| I Um documento pendente de envio                              | Um documento pendente de envio  | I Um documento pendente de envio | I Um documento pendente de envio    |
| Rendimentos                                                   |                                 |                                  |                                     |
| Comprovante de Trabalhador<br>Informal                        |                                 |                                  |                                     |
| Referente à Construtor/pedreiro ,<br>no valor de R\$ 1.300,00 |                                 |                                  |                                     |
|                                                               |                                 |                                  |                                     |
|                                                               |                                 |                                  |                                     |

19 – Se optar pelo envio de forma online, abrirá um campo onde você poderá anexar e enviar o documento solicitado;

20 – Após anexar todos os documentos solicitados, clique em finalizar;

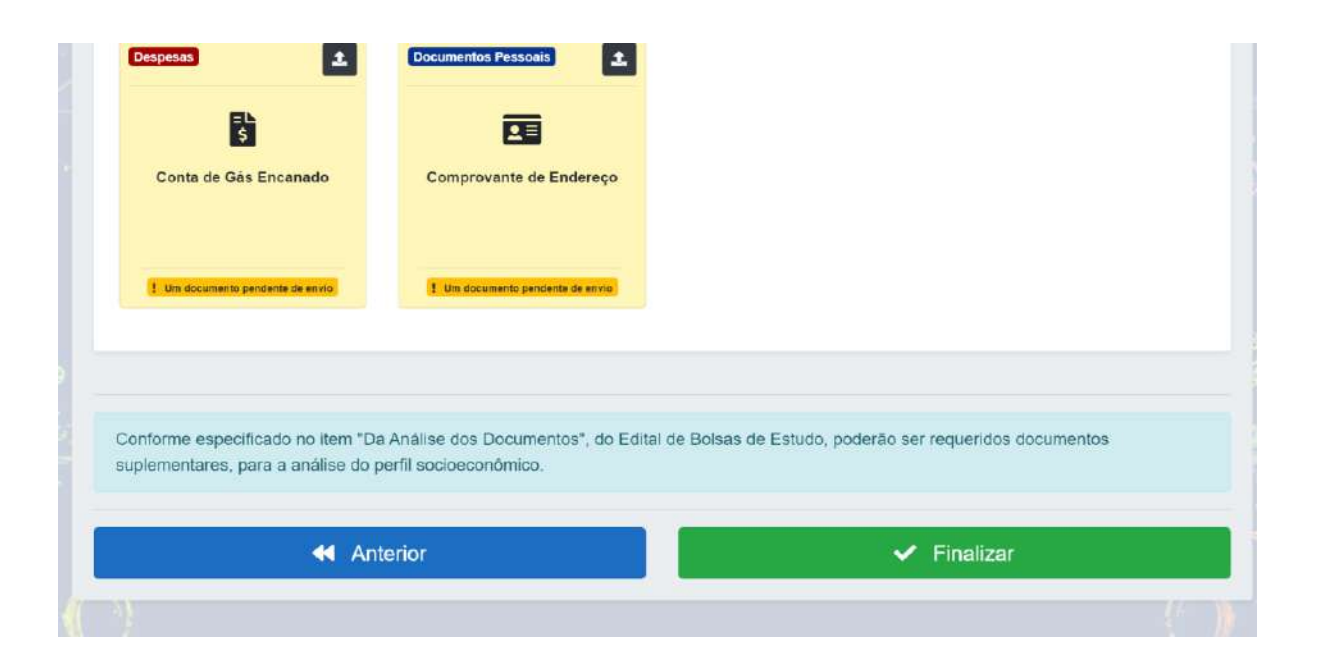

21 – Pronto sua solicitação foi finalizada, você receberá via e-bolsa, através do mesmo site da inscrição, as informações do andamento e acompanhamento de sua solicitação de inscrição;

22 – Quando for entrar novamente para conferir os dados, clique diretamente em "Entrar" com o seu CPF e senha para entrar na área de acompanhamento, onde aparecerá o nome do candidato, os dados da solicitação e o status que se encontra o processo.

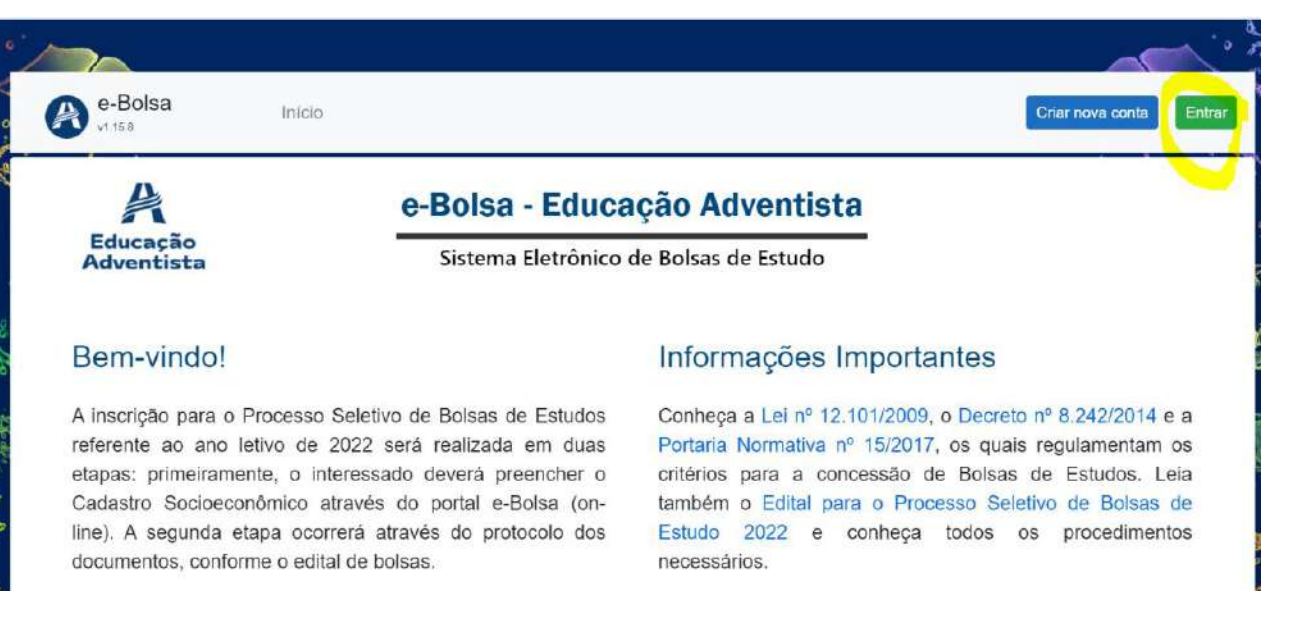

23 – Se todos os documentos forem entregues, é só aguardar a data de publicação do resultado!

24 – Clique nesse link para assistir vídeo do passo a passo: https://www.youtube.com/embed/fG3cNFFS1mU

## 2 – DATA MÁXIMA PARA INSCRIÇÃO:

As inscrições para o Processo Seletivo de Bolsa Educacional serão **somente** via online pelo link: <u>https://ebolsa-cabc.educadventista.org</u>

#### **ALUNOS VETERANOS**

**INTERNATO e EXTERNATO:** até 06 de setembro de 2021 (data máxima para inscrição).

**INTERNATO e EXTERNATO:** até 30 de setembro de 2021 (data máxima para entrega da documentação).

## **NOVAS SOLICITAÇÕES**

**INTERNATO e EXTERNATO:** inscrições de 27 de setembro de 2021 até 21 de outubro de 2021 (data máxima para inscrição).

**INTERNATO e EXTERNATO:** entrega da documentação de 28 de outubro de 2021 até 18 de novembro 2021 (data máxima para entrega da documentação).

## **3 - ATENDIMENTO DA FILANTROPIA:**

Os atendimentos presenciais serão gerados pelo site e-bolsa no momento da inscrição.

<u>Contatos</u>

E-mail: <u>iabc.filantropia@iabc.org.br</u> Telefone Fixo: 62 3395-8033

WhatsApp (somente por mensagem, não atendemos a ligações): 62 98123-0722

### 4 - RESULTADO

Os resultados serão divulgados no site do IABC (<u>www.iabc.org.br</u>) e no portal e-bolsa: <u>https://ebolsa-cabc.educadventista.org</u>

#### **ALUNOS VETERANOS**

**INTERNATO e EXTERNATO:** a partir do dia 02 de novembro de 2021.

## NOVAS SOLICITAÇÕES

**INTERNATO e EXTERNATO:** a partir do dia 06 de dezembro de 2021.

**OBS:** Somente haverá segunda e terceira chamada se as vagas não forem preenchidas/confirmadas na chamada anterior.

## 5 – CONFIRMAÇÃO DE VAGA

Após a divulgação do resultado, os candidatos terão data máxima para confirmação de vaga com o pagamento de matrícula, conforme datas do edital. Não havendo a confirmação, não faremos reservas de vagas e disponibilizaremos a vaga para a próxima chamada.

## 6 – DÚVIDAS ENTRE EM CONTATO:

E-mail: <u>iabc.filantropia@iabc.org.br</u> Telefone: 62 3395-8033 ou 62 98123 0722 (somente <u>mensagens</u> via WhatsApp).

✓ Não realizaremos atendimento presencial sem agendamento!

## 7 – OS MODELOS DE DECLARAÇÕES ESTÃO TODOS NO SITE DO E-BOLSA:

https://ebolsa-cabc.educadventista.org

#### 8 - BAIXE O EDITAL COMPLETO E A LISTA DE DOCUMENTOS NO SITE DO E-BOLSA:

https://ebolsa-cabc.educadventista.org